## ¿Cómo asignar o vincular un recurso humano a una tarea por medio de teams?

help2.fracttal.com/hc/es-es/articles/25289537950349--Cómo-asignar-o-vincular-un-recurso-humano-a-una-tarea-pormedio-de-teams

Luego de tener activado y vinculado los horarios de Teams en los perfiles de usuarios de recursos humanos, solo resta que de dichos usuarios sean asignados como recursos a una tarea.

Para ello, una vez generada una OT (tanto planificada, como no planificada) solo debemos ir al sub-modulo de recursos y hacer clic en la opción de agregar.

| ← Orden de Trabajo                                                                                                    | ← A.A Mini Split No 5 { A.A SP242CM5 } LG |                |                    |            |
|----------------------------------------------------------------------------------------------------|-------------------------------------------|----------------|--------------------|------------|
| Tony Tecnico →                                                                                                    | G<br>TAREA                                | SUBTAREAS      | C RECURSOS         | ADJUNTOS   |
| © 00:00:00 Nota Tareas © A.A Mini Split No 5 ( A.A SP242CM5 ) LG // Mundo Tamayo 2/ Blogue 1/                                                                                                    | Requisicione                              | es de material | )                  |            |
| Mantenimiento Semanal         Tipo de tarea:       Preventivo         Clasificación 1:         Clasificación 2:         Nro Sólicitud:         Fecha Programada:       2024-03-26         Duración estimada:       01:00:00 | Sin dat                                   | os para mostra | r con estos paráme | tros       |
|                                                                                                    | Mostrando 0 de 0                          | ciar           | E Regi             | +<br>stros |

Luego, se abrirá una ventana para configurar el recurso que deseamos agregar. Para este caso, debemos seleccionar "Recursos Humanos" como tipo de recurso.

| - Orden de Trabajo                                                         | - Nuevo Recurso                                               | 6 |
|----------------------------------------------------------------------------|---------------------------------------------------------------|---|
| Tony Tecnico →<br>♂ 01:00:00                                               | <ul> <li>Tipo de Recurso</li> <li>Recursos Humanos</li> </ul> | ~ |
| ⓒ 00-00-00<br>Nota                                                         | Perfil / Recursos Descripción ne peut étre vide               | ~ |
| Tareas                                                                     | Recurso Humano                                                | ~ |
| A.A. Mini Split No 5 { A.A. SP242CM5 } LG     // Mundo Tamayo 2/ Bloque 1/ | Unidad                                                        |   |
| Mantenimiento Semanal<br>Tipo de tarea: Preventivo                         | Cantidad<br>001:00                                            |   |
|                                                                            | Costo unitario<br>\$ COP 0                                    |   |
| Duración estimada: 01:00:00 RECURSOS 0 ADJUNTOS 0                          | Costo Total<br>\$ COP 0,00                                    |   |
|                                                                            | Notas                                                         |   |
|                                                                            |                                                               |   |
|                                                                            |                                                               |   |

Posteriormente, debemos seleccionar el perfil y nombre específico del usuario que seamos agregar como recurso. Acá notaremos que los recursos humanos que tengan un horario de teams vinculada, contarán con una opción para pre-visualizar en formato calendarios sus horarios.

| < Q Buscar personas       |
|---------------------------|
| Tony Tecnico              |
| Perfii: AYUDANTE MECANICO |
|                           |
|                           |
|                           |
|                           |
|                           |
|                           |
|                           |
|                           |
| Mostrando 1 de 1          |

|      | - Agenda de disponibilidad     |                              |                              |                              |                              |                              |                               |
|------|--------------------------------|------------------------------|------------------------------|------------------------------|------------------------------|------------------------------|-------------------------------|
| <    | 2024 Mar 2024-03-18            | >                            |                              |                              |                              | S                            | emana ~                       |
|      |                                |                              |                              | Tony Tecnico                 |                              |                              |                               |
|      | 18 lun.                        | 19 mar.                      | 20 mié.                      | 21 jue.                      | 22 vie.                      | 23 sáb.                      | 24 dom.                       |
|      |                                |                              |                              |                              |                              |                              |                               |
| 0:0  | ) 0:00 - 7:30<br>No disponible | 0:00 – 7:30<br>No disponible | 0:00 - 7:30<br>No disponible | 0:00 - 7:30<br>No disponible | 0:00 - 7:30<br>No disponible | 0:00 - 7:30<br>No disponible | 0:00 – 23:59<br>No disponible |
| 1:0  | )                              |                              |                              |                              |                              |                              |                               |
| 2:0  | )                              |                              |                              |                              |                              |                              |                               |
| 3:0  | )                              |                              |                              |                              |                              |                              |                               |
| 4:0  | )                              |                              |                              |                              |                              |                              |                               |
| 5:0  | )                              |                              |                              |                              |                              |                              |                               |
| 6:0  | )                              |                              |                              |                              |                              |                              |                               |
| 7:0  | )                              |                              |                              |                              |                              |                              |                               |
| 8:0  | )                              |                              |                              |                              |                              |                              |                               |
| 9:0  | )                              |                              |                              |                              |                              |                              |                               |
| 0:0  | )                              |                              |                              |                              |                              |                              |                               |
| 11:0 | )                              |                              |                              |                              |                              |                              |                               |
| 2:0  | )                              |                              |                              |                              |                              |                              |                               |
| 13:0 | )                              |                              |                              |                              |                              |                              |                               |
| 4:0  | )                              |                              |                              |                              |                              |                              |                               |
| 15:0 | )                              |                              |                              |                              |                              |                              |                               |
| 16·0 | ו                              |                              |                              |                              |                              |                              |                               |

| — Orden de Trabajo                                                                                                    | - Nuevo Recurso                               | 3 |
|----------------------------------------------------------------------------------------------------|-----------------------------------------------|---|
| Tony Tecnico →<br><sup>(1)</sup> 01:00:00 	(2024-03-26)                                                                                | Tipo de Recurso<br>Recursos Humanos           |   |
| © 00:00:00<br>_ Nota                                                                                                    | AYUDANTE MECÀNICO ~ 🛞                         | ) |
|                                                                                                    | Recurso Humano<br>Tony Tecnico<br>Disponible  |   |
| Tareas                                                                                                    | Fecha y hora de programación 2024-03-22 10:00 |   |
| AA Mini Split No 5 { AA SP242CM5 } LG     // Mundo Tamayo 2/ Bloque 1/                                                                 | Unidad                                        |   |
| Mantenimiento Semanal         Tipo de tarea:       Preventivo         Clasificación 1:         Clasificación 2:         Nro Solicitud: | Horas extra                                   |   |
|                                                                                                    | Costo unitario<br>\$ COP 8.000                |   |
|                                                                                                    | Costo Total<br>\$ COP 8.000,00                |   |
|                                                                                                    | Notas                                         |   |
|                                                                                                    |                                               |   |

Después de haber seleccionado al recurso humano, se debe establecer la fecha y hora real en la que ejecutará la actividad.

| - Orden de Trabajo                                                       | - Nuevo Recurso                               | 6                           |
|--------------------------------------------------------------------------|-----------------------------------------------|-----------------------------|
| Tony Tecnico ~<br>♂ 01:00:00 音 2024-03-26                                | Tipo de Recurso<br>Recursos Humanos           | ~                           |
| © 00.00.00                                                               | Perfil / Recursos<br>AYUDANTE MECÀNICO ~      | $\stackrel{(\times)}{\sim}$ |
|                                                                          | Recurso Humano                                | ~                           |
| Tareas                                                                   | Fecha y hora de programación 2024-03-22 10:00 |                             |
| A A Mini Split No 5 { A A SP242CM5 } LG     // Mundo Tamayo 2/ Bloque 1/ | Unidad                                        |                             |
| Mantenimiento Semanal<br>Tipo de tarea: Preventivo<br>Clasificación 1:   | Horas extra                                   |                             |
|                                                                          | 001:00                                        |                             |
| RECURSOS 0 ADJUNTOS 0                                                    | Costo unitario                                |                             |
|                                                                          | Costo Total<br>\$ COP 8.000,00                |                             |
|                                                                          | Notas                                         |                             |
|                                                                          |                                               |                             |

Finalmente, luego de agregar el resto de los parámetros y hacer clic en la opción de guardar, se habilitará una opción que permitirá ver en formato calendario la actividad programada al recurso humano según la fecha y hora establecida.

| Tareas<br>Vista Calendario                                                                                 | Versión anterior 🕤 🧯 👕 🗷 📳 🎼 🗸 |
|----------------------------------------------------------------------------------------------------|--------------------------------|
|                                                                                                    | (5) ≠ (€)                      |
| Tareas Pendientes 🛞 Órdenes de Trabajo 🛞                                                                   | Agenda v 2024-03-21            |
| Fecha         Hora         Evento           mar. mar. 26         14:49 = 15:49         14:49 wor-1271-2024 | 0%                             |
|                                                                                                    |                                |
|                                                                                                    |                                |
|                                                                                                    |                                |
|                                                                                                    |                                |
|                                                                                                    |                                |
|                                                                                                    |                                |
|                                                                                                    |                                |
|                                                                                                    |                                |
|                                                                                                    |                                |
|                                                                                                    |                                |
|                                                                                                    |                                |
|                                                                                                    | •                              |
|                                                                                                    |                                |

**Nota:** Hay que tener en consideración que la asignación y visualización de horarios en teams, solo aplica a los usuarios que son agregados como recursos a las tareas. Excluyendo de este modo los responsables de las OTs (en caso de que el responsable de la OT sea el ejecutor de la tarea, este debe ser agregado como recurso humano a la tarea en cuestión).